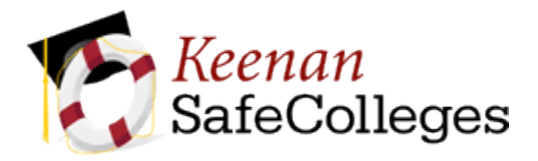

# Instructions for Keenan SafeColleges Online Training

## How to log on to the online training program:

1. Using your web browser, go to: http://4cd.keenan.safecolleges.com/login

Your username is your portal ID (first letter of your first name, last name and last three digits of your ID number).

### Example

#### Employee Name: Jane Doe Employee ID: 000123

#### Keenan Username: jdoe123

- 2. Once you enter your username, the system will verify who you are. If it is correct, click the "Log Me In" button on that page.
- 3. Start a course by clicking on the course title. The courses have audio so be sure to turn up your speakers. (Please note that there are two courses you must complete.)
- 4. You must complete each section of the course in order to receive full credit.

### If you have any questions, please contact:

Stephanie Morgado District Human Resources Department Contra Costa Community College District 925-229-6870 <u>smorgado@4cd.edu</u>